## HOW TO APPLY

# Step 1 – Create Student Account

#### • <u>Go to:</u>

• wc.edu/wf

Home / Admissions / Workforce Admissions / Registration Information

### 1. Apply Online

- 1. Create an Account for an online application
- 2. Answer all required questions on the application, indicated by \*.
- 3. Review and submit application.
- A Check status in application account:

#### <u>Create an Account</u>

### • Student can click on either link

| Weatherford<br>COLLEGE                    | SIGN IN CREATE ACCOUNT | APPLICATION DEADLINES | APPLY ONLINE     | EVENTS                                                                 |
|-------------------------------------------|------------------------|-----------------------|------------------|------------------------------------------------------------------------|
|                                           |                        |                       |                  |                                                                        |
|                                           |                        |                       |                  |                                                                        |
|                                           |                        |                       |                  | Welcome                                                                |
|                                           |                        |                       | DON'T HAV        | E AN ACCOUNT? CLICK HERE TO CREATE ONE                                 |
|                                           |                        | E                     | mail             |                                                                        |
|                                           |                        |                       |                  | ]                                                                      |
|                                           |                        |                       |                  |                                                                        |
|                                           |                        | P                     | Password         |                                                                        |
| A REAL PROPERTY AND A REAL PROPERTY AND A |                        |                       |                  | SHOW                                                                   |
| E                                         |                        |                       |                  | Forgot your password?                                                  |
|                                           |                        |                       | Remember Me      |                                                                        |
|                                           |                        |                       | Are you signed i | in from a public computer?                                             |
|                                           |                        |                       |                  | Sign In                                                                |
|                                           |                        |                       | Weatherford Co   | Ilege   225 College Park Drive Weatherford, TX 76086  <br>817.594.5471 |
|                                           |                        | I and the second      |                  |                                                                        |

## • Student will fill in highlighted information

| Create Account         |                         |
|------------------------|-------------------------|
| Tell Us About Yourself |                         |
| First Name *           | Last Name *             |
| Email Address *        | Confirm Email Address * |
| Birth Date             |                         |
|                        |                         |
| Phone Preference: *    | ~                       |
| Home Phone             |                         |
|                        |                         |
| Cell Phone             |                         |

Do Not Message

#### Permanent Physical Address

| Country        |                 |
|----------------|-----------------|
| ~              |                 |
|                |                 |
| Address Line 1 |                 |
|                |                 |
|                |                 |
| Address Line 2 |                 |
|                |                 |
|                |                 |
|                |                 |
| City           |                 |
|                |                 |
|                |                 |
|                |                 |
|                |                 |
| State/Province | 7IP/Pactal Code |
|                |                 |
| ~              |                 |
|                |                 |

Are you a veteran or dependent of a veteran?

| 🔵 Yes 💿 No                            |  |
|---------------------------------------|--|
| Citizenship Status *                  |  |
|                                       |  |
| Ethnicity                             |  |
| · · · · · · · · · · · · · · · · · · · |  |
| American Indian or Native American    |  |
| 🔿 Yes 💽 No                            |  |
| Asian                                 |  |
| 🔿 Yes 🧿 No                            |  |
| Black or African American             |  |
| 🔿 Yes 🧿 No                            |  |
| Native Hawaiian or Pacific Islander   |  |
| 🔿 Yes 🧿 No                            |  |
| White                                 |  |
| 🔿 Yes 💽 No                            |  |

#### Other Information

Do you plan to apply for a scholarship?

🔵 Yes 🚺 No

Do you plan to participate in athletics?

🔵 Yes 🚺 No

Do you plan to participate in performing arts?

🔵 Yes 💿 No

Do you plan to take courses while enrolled in high school?

🔵 Yes 💿 No

Will you require a visa to study at Weatherford College?

🔿 Yes 🚺 No

• Students will use the drop-down arrow to see what answer applies to them. If you choose exploratory for your academic interest you will choose General Studies Non-Credit for your academic program.

| f                  |                    |
|--------------------|--------------------|
|                    |                    |
| ~                  |                    |
|                    |                    |
|                    |                    |
|                    | ~                  |
|                    |                    |
|                    | ~                  |
|                    |                    |
|                    |                    |
| Confirm Password * |                    |
|                    |                    |
|                    | Confirm Password * |

Create Account